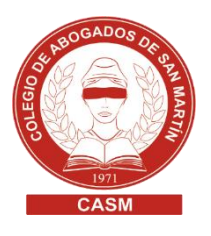

## TASA DE JUSTICIA Y COPIAS FOTOMECANIZADAS

## TASA DE JUSTICIA

- 1. Ingresar en https://tasadejusticia.scba.gov.ar/SeleccionTipoTramite.aspx
- 2. Clic en Tasa de justicia

| PODER JUDIC<br>de la provincia i<br>BOLETA DE I                                                                                                    | PODER JUDICIAL<br>de la provincia de Buenos Aires<br><b>BOLETA DE PAGO - TASA DE JUSTICIA</b> |  |
|----------------------------------------------------------------------------------------------------|-----------------------------------------------------------------------------------------------|--|
| TRAMITES                                                                                                    | Ante dudas técnicas, consulte al 0810-444-7222 (SCBA)                                         |  |
| CERTIFICACIONES - AUTENTICACIONES<br>Utilizar este trámite para certificaciones de<br>TASA DE JUSTICIA<br>Utilizar este trámite para Tasa de Justicia | e firmas y autenticaciones de copias                                                          |  |
| COPIA FOTOMECANIZADA<br>Ver Ley Nro 14394 (Ley impositiva para el                                                                                     | ejercicio fiscal 2013) - Art. 82 inciso j                                                     |  |

- 3. Completar el formulario 9555 R-516 V2
- 4. Hacer clic en "Generar boleta de pago"

|   | Nombre * Apellido *                                                                | Recuerde que                          |
|---|------------------------------------------------------------------------------------|---------------------------------------|
|   | Documento *                                                                        | podrá pagar la tasa<br>de Justicia    |
|   | Departamento Judicial * Fuero * Seleccione                                         |                                       |
|   | Juzgado / Tribunal N*                                                              | centro de servicios                   |
| 1 | Carátula *                                                                         | adheridos a la red<br>Provincia Pagos |
|   | Causa                                                                              | más cercanos a su<br>ubicación.       |
|   | Base imponible total (Utilice el punto para separar los decimales)                 | Provincia T.                          |
|   | Impuesto a abonar * (Utilice el punto para ser transmission). Monto mínimo: \$70,0 | Pagos                                 |
|   | (*) Campos obligatorios, deben ser                                                 |                                       |
|   | Generar boleta de pago Salir                                                       |                                       |

- 5. Descargar la boleta de pago
- 6. Abrir PDF e imprimir

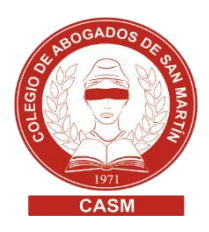

- 7. Modalidad de pago:
  - Presencial en el Banco Provincia o en una sucursal de Provincia Net / Bapro Pagos
  - Tutorial para abonar online

## COPIAS FOTOMECANIZADAS

- 1. Ingresar en https://tasadejusticia.scba.gov.ar/SeleccionTipoTramite.aspx
- 2. Clic en Copia fotomecanizada

|            | de la provincia de Buenos Aires<br>BOLETA DE PAGO - TASA DE JUSTICIA                                                  |                                                       |
|------------|----------------------------------------------------------------------------------------------------|-------------------------------------------------------|
|            | TRAMITES                                                                                                    | Ante dudas técnicas, consulte al 0810-444-7222 (SCBA) |
| RAMITES DI | SPONIBLES                                                                                                    |                                                       |
|            | CERTIFICACIONES - AUTENTICACIONES<br>Utilizar este trámite para certificaciones de firmas y autenticaciones de copias |                                                       |
|            | TASA DE JUSTICIA<br>Utilizar este trámite para Tasa de Justicia                                                       |                                                       |
|            | COPIA FOTOMECANIZADA<br>Ver Ley Nro 14394 (Ley imposit a para e                                                       | l ejercicio fiscal 2013) - Art. 82 inciso j           |
|            |                                                                                                    |                                                       |
|            |                                                                                                    |                                                       |

- 3. Completar el formulario
- 4. Hacer clic en "Generar boleta de pago"

|   | Nombre * Apellido *                                                                                 | Recuerde que                                                                                                    |
|---|----------------------------------------------------------------------------------------------------|----------------------------------------------------------------------------------------------------|
|   | Documenta *                                                                                         | podrá pagar la tasa<br>de Justicia                                                                                         |
|   | Departamento Judicial * Fuero *<br>Seleccione V Seleccione V                                        | presentando este<br>Recibo en cualquier<br>centro de servicios<br>y otros locales<br>adheridos a la red<br>Provincia Pagos |
|   | Juzgado / Tribunal N°                                                                               |                                                                                                    |
|   | Carátula                                                                                            |                                                                                                    |
| 5 | Causa                                                                                               | más cercanos a su<br>ubicación.                                                                                            |
|   | Cantidad                                                                                            | Provincia <b>T</b>                                                                                                    |
|   | Imp <u>uesto a abona</u> " (Utilice el punto para de la cimales). <b>Monto mínimo: \$7,00</b><br>\$ | Pagos U                                                                                                    |
|   | (*) Campos obligatorios, deben ser                                                                  |                                                                                                    |
|   | Generar boleta de pago Salir                                                                        |                                                                                                    |

- 5. Descargar la boleta de pago
- 6. Abrir PDF e imprimir

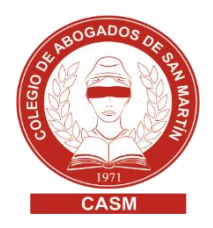

 Pagar de forma presencial en el Banco Provincia o en una sucursal de Provincia Net / Bapro Pagos

outeon the ABOGANOS THE SAMMARTIN